# Упражнение 5

# Линейна оптимизация в Excel с модула Solver

# Цели:

• Да се представят възможностите за оптимизиране на икономическите процеси с MS Excel;

• Да се опознаят възможностите на интрумента Solver;

• Да се разбират данните в отчетите след линейна оптимизация.

**Ключови думи:** линейна оптимизация; целева клетка; Solver; първоначални и оптимизирани стойности; Answer Report.

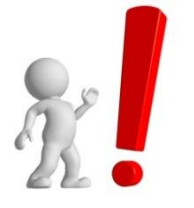

**Ресурси:** За реализация на настоящото упражнение е нужно наличие на РС с инсталиран програмен продукт Excel и надеждна и сравнително бърза връзка с Интернет.

## Въведение

Някои от икономическите задачи във фирмите, за които се създават таблици с помощта на MS Excel, могат да се разглеждат като задачи на линейното програмиране и могат да бъдат оптимизирани с функцията Solver. Изградените таблици представляват примерно първоначално решение на задачата, което обаче може и да не е оптимално. Посочва се величината, която трябва да бъде оптимизирана, т.е. максимизирана (например, размерът на нетната печалба) или минимизирана (например, себестойността на вид продукция, транспортни разходи и др.) - по този начин се задава целевата функция на линейната задача. Таблицата съдържа условията и зависимостите на задачата, формулирани във вид на линейни съотношения.

Допълнителни ограничения могат да се задават чрез менюто на функция Solver. На оптимизиране подлежат зададените в таблицата първични показатели - например, количества на видовете продукция, включени в производствената програма, площи на селскостопански култури, видове технологии, структура на стоковия оборот, суровини и др.

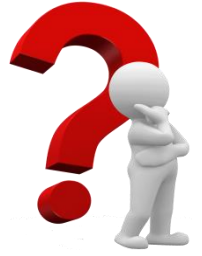

## Задача 1

Да се определи структурата на засетите площи в земеделска кооперация, така че да се осигури максимален размер на нетната печалба. Първоначален вариант на

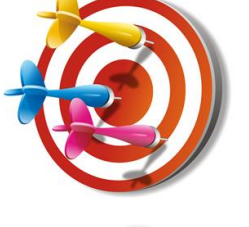

разпределението на видовете селскостопански култури и засетите количества е даден на Фигура 1. Посочена е и печалбата в хиляди лева на декар засята площ от отделните култури. Изчислен е и общият размер на печалбата при текущото разпределение на площите.

|    | А              | В              | С     | D            |  |
|----|----------------|----------------|-------|--------------|--|
| 1  | Култури        | Печалба от дка | Площ  | Обща печалба |  |
| 2  | Пшеница        | 80,56          | 3500  | 281960       |  |
| 3  | Ечемик         | 73,89          | 300   | 22167        |  |
| 4  | Царевица       | 113,90         | 3000  | 341700       |  |
| 5  | Слънчоглед     | 88,65          | 500   | 44325        |  |
| 6  | Соя            | 67,00          | 0     | 0            |  |
| 7  | Захарно цвекло | 210,80         | 1500  | 316200       |  |
| 8  | Люцерна        | 144,50         | 800   | 115600       |  |
| 9  |                |                | Общо: | 1121952      |  |
| 10 |                |                |       |              |  |

#### Фиг. 1 Първоначално зададени стойности

Във фигура 2 са зададени някои допълнителни ограничения: 1) Посочени са разходите за един декар от всяка култура; 2) Пресметнати са разходите при текущото засяване на площите в кооперацията; 3) В клетки D21 и E21 са посочени съответно максималните разходи, които кооерацията може да си позволи при Фиг. 1 засяването на културите (7 млн. лв.) и максималната налична площ от 15000 декара.

|    | A              | В                | С        | D              | E             |  |
|----|----------------|------------------|----------|----------------|---------------|--|
| 10 |                |                  |          |                |               |  |
| 11 |                | Разходи за 1 дка | Площ     | Всичко разходи | Площ          |  |
| 12 | Пшеница        | 423,5            | 1        | =B12*E12       | =C2           |  |
| 13 | Ечемик         | 400,7            | 1        | =B13*E13       | =C3           |  |
| 14 | Царевица       | 506,55           | 1        | =B14*E14       | =C4           |  |
| 15 | Слънчоглед     | 304,89           | 1        | =B15*E15       | =C5           |  |
| 16 | Соя            | 287,78           | 1        | =B16*E16       | =C6           |  |
| 17 | Захарно цвекло | 689,98           | 1        | =B17*E17       | =C7           |  |
| 18 | Люцерна        | 567,53           | 1        | =B18*E18       | =C8           |  |
| 19 |                |                  | Общо:    | =SUM(D12:D18)  | =SUM(E12:E18) |  |
| 20 |                |                  |          |                |               |  |
| 21 |                |                  | Максимум | 7000000        | 15000         |  |
| 22 |                |                  |          |                |               |  |

Фиг.2. Допълнителни пояснения и ограничителни стойности

Поради естеството на продажбите на продуктите, съществуват и ограничения за минимално необходимите засети количества за някои от културите. Минимално засетите площи от пшеница, царевица, ечемик са съответно 3500, 300 и 3000 декара. Посевите от слънчоглед трябва да бъдат минимум 500, но не повече от 950 декара. Площите на захарното цвекло трябва да са между 1500 и 2500 дка., а тези на люцерната – между 800 и 1600 декара. За соята не са установени подобни ограничения.

#### Указания за изпълнение:

Преди да използваме модула Solver, е нужно да проверим дали той е активиран. Ако в меню Data липсва модула Solver той се активира от File →

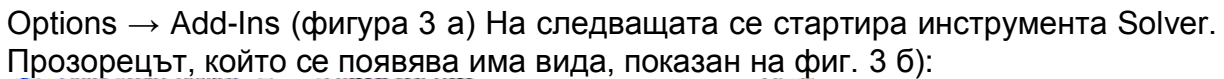

| Add-Ins<br>Trust Center | Eustom XML Dat<br>Euro Currency To<br>Financial Symbol<br>Headers and Foo<br>Hidden Rows an<br>Hidden Workshe<br>Invisible Content<br>Microsoft Action<br>Solver Add-in<br>Document Relativ<br>No Document Re | a<br>iols<br>(XML)<br>oters<br>d Columns<br>eets<br>t<br>s Pane 3<br>ed Add-ins<br>Hated Add-ins<br>Hated Add-ins                                         | Chailt<br>Chailt<br>Chailt<br>Chailt<br>Chailt<br>Chailt<br>Chailt<br>Chailt | Add-Ins<br>Add-Ins available:<br>Analysis ToolPak<br>Analysis ToolPak - VBA<br>Euro Currency Tools | Cancel<br>Browse<br>Automation                          |
|-------------------------|----------------------------------------------------------------------------------------------------|----------------------------------------------------------------------------------------------------|------------------------------------------------------------------------------|----------------------------------------------------------------------------------------------------|---------------------------------------------------------|
|                         | Add-in:<br>Publisher:<br>Compatibility:<br>Location:<br>Description:<br>Mgnage:                                                                                                    | Analysis ToolPak<br>Microsoft Corporation<br>No compatibility information ava<br>C:\Program Files\Microsoft Office<br>Provides data analysis tools for st | ilable<br>NOffice<br>tatistic                                                | Solver Add-in<br>Tool for optimization a<br>Фиг. 3 б) Вкл<br>отметка за ак<br>Solv                 | nd equation solving<br>1ЮЧВАНЕ НА<br>ТИВИРАНЕ НА<br>/er |

Фиг. 3 а) Стъпки за активиране на Solver

#### У5 – Линейна оптимизация в Excel с модула Solver

| ver Parameters                                                                   |                                                                 |                                           |                                                 |   |                                                                                                    |
|----------------------------------------------------------------------------------|-----------------------------------------------------------------|-------------------------------------------|-------------------------------------------------|---|----------------------------------------------------------------------------------------------------|
| Set Objective:                                                                   | MinValue Of:                                                    | 0                                         |                                                 | ] | Клетака,<br>съдържаща<br>целта (целев<br>клетка)                                                                                |
| By Changing Variable Cells:                                                      |                                                                 |                                           | (F.)                                            |   |                                                                                                    |
| Sybject to the Constraints:                                                      |                                                                 |                                           | <u>A</u> dd                                     | , | <ul> <li>Клетки,</li> <li>подлежащи н</li> <li>промяна, за д</li> <li>се намери</li> <li>оптимален</li> <li>резултат</li> </ul> |
|                                                                                  |                                                                 |                                           | Delete                                          |   | Задаване на                                                                                                    |
|                                                                                  |                                                                 | ~                                         | Reset All                                       |   | ограничения                                                                                                    |
| Make Unconstrained Variabl                                                       | es Non-Negative                                                 |                                           |                                                 |   | 🔪 Избор за                                                                                                    |
| Select a Solving Method:                                                         | GRG Nonlinear                                                   | ~                                         | Options                                         |   | неотрицатели<br>стойности                                                                                                    |
| Solving Method                                                                   |                                                                 |                                           |                                                 |   |                                                                                                    |
| Select the GRG Nonlinear engin<br>engine for linear Solver Proble<br>non-smooth. | ne for Solver Problems that ar<br>ns, and select the Evolutiona | e smooth nonlinear<br>ry engine for Solve | r. Select the LP Simplex<br>r problems that are |   | Задаване на<br>допълнителн<br>настройки                                                                                         |
| Help                                                                             | (                                                               | Solve                                     | Close                                           |   |                                                                                                    |

Фиг. 4 Навигация за действията в работен екран Solver Parameters, появяващ се след кликване върху 洛 Solver

Въведете координатите на клетката, която съдържа печалбата (целевата функция) – това е клетка D9 (целева клетка) с абсолютен адрес \$D\$9. Укажете, че търсите максимална стойност на целевата функция – 💿 мах. Посочете променливите величини в задачата - това са площите от отделните селскостопански култури, които подлежат на изменение - намират се в диапазона от клетки с абсолютни адреси - \$C\$2:\$C\$8. Прозорецът на инструмента Solver към този момент трябва да изглежда както е показано на фиг. 5.

#### У5 – Линейна оптимизация в Excel с модула Solver

| ver Paramet                                  | ers                           |                                 |                                               |                                               |                                              |
|----------------------------------------------|-------------------------------|---------------------------------|-----------------------------------------------|-----------------------------------------------|----------------------------------------------|
| Set Objective                                |                               | 4D49                            |                                               |                                               |                                              |
| 50 <u>0</u> 05,000,00                        | •                             | <b>PCP3</b>                     |                                               |                                               |                                              |
| To: 💿                                        | <u>M</u> ax                   | 🔘 Mi <u>n</u>                   | O ⊻alue Of:                                   | 0                                             |                                              |
| By Changing <sup>y</sup>                     | /ariable Cells                | :                               |                                               |                                               |                                              |
| \$C\$2:\$C\$8                                |                               |                                 |                                               |                                               | <b>E</b>                                     |
| Subject to the                               | e Constraints                 | :                               |                                               |                                               |                                              |
|                                              |                               |                                 |                                               |                                               | Add                                          |
|                                              |                               |                                 |                                               |                                               | Change                                       |
|                                              |                               |                                 |                                               |                                               | Delete                                       |
|                                              |                               |                                 |                                               |                                               |                                              |
|                                              |                               |                                 |                                               |                                               | Reset All                                    |
|                                              |                               |                                 |                                               | ~                                             | Load/Save                                    |
| Make Unc                                     | onstrained Va                 | ariables Non-N                  | legative                                      |                                               |                                              |
| S <u>e</u> lect a Solvir                     | ng Method:                    | GR                              | G Nonlinear                                   | ~                                             | Options                                      |
| Solving Meth                                 | nod                           |                                 |                                               |                                               |                                              |
| Select the G<br>engine for lir<br>non-smooth | RG Nonlinear<br>near Solver P | engine for So<br>roblems, and s | lver Problems that a<br>select the Evolutiona | re smooth nonlinear.<br>ary engine for Solver | . Select the LP Simplex<br>problems that are |
| Help                                         |                               |                                 | (                                             | Solve                                         | Cl <u>o</u> se                               |

Фиг. 5 Изглед на работен прозорец Solver Parameters с посочена целева клетка и избран диапазон за промяна

Следващата стъпка е добавянето на ограничителните условия по отношение на площите и разходите. Това става с помощта на бутоните Add (Добавяне), Change (Промяна) и Delete (Изтриване). При избор на функцията Add се показва следния диалогов прозорец (фиг. 6):

| Add Constraint           |                    |                |
|--------------------------|--------------------|----------------|
| C <u>el</u> l Reference: | Co <u>n</u> strain | t:             |
| <u><u>o</u>k</u>         | Add                | <u>C</u> ancel |

Фиг. 6 Диалогов прозорец за въвеждане на ограничителни условия Първото ограничение за площта на пшеницата ще има следния вид (фиг.

7).

У5 – Линейна оптимизация в Excel с модула Solver

| Add Constraint                     |           | ×   |
|------------------------------------|-----------|-----|
| C <u>e</u> ll Reference:<br>\$C\$2 | Constrain | ıt: |
| <u>o</u> k                         | Add       |     |

Фиг. 7 Ограничително условие за площта на пшеницата

Последователно с бутона Add трябва да се добавят и ограниченията за останалите площи и разходите, без да се затваря основния прозорец на Solver. След добавяне на всички ограничителни условия, прозорецът на Solver ще изглежда по следния начин (фиг. 8).

| se <u>r</u> objective:                   | \$D\$9          |                      |                       |                       |
|------------------------------------------|-----------------|----------------------|-----------------------|-----------------------|
| Го: <u>о М</u> ах                        | O Mi <u>n</u>   | <u>○ V</u> alue Of:  | 0                     |                       |
| }y Changing Variable Ce                  | lls:            |                      |                       |                       |
| \$C\$2:\$C\$8                            |                 |                      |                       | E                     |
| jubject to the Constrain                 | ts:             |                      |                       |                       |
| \$C\$2 >= 3500<br>\$C\$3 >= 300          |                 |                      |                       | <u>A</u> dd           |
| \$C\$4 >= 3000<br>\$C\$5 <= 950          |                 |                      |                       | Change                |
| ;C\$5 >= 500<br>;C\$6 >= 0               |                 |                      |                       |                       |
| \$C\$7 <= 2500                           |                 |                      |                       | <u>D</u> elete        |
| \$C\$8 >= 800                            |                 |                      |                       |                       |
| \$D\$19 <= \$D\$21<br>\$E\$19 <= \$E\$21 |                 |                      |                       | <u>R</u> eset All     |
|                                          |                 |                      | ~                     | Load/Save             |
| Make Unconstrained                       | Variables Non-I | Negative             |                       |                       |
| i <u>e</u> lect a Solving Method:        | GF              | RG Nonlinear         | ~                     | Options               |
| Coluina Makhad                           |                 |                      |                       |                       |
| Soloct the CDC Marline                   | or opaino for 5 | oluor Drobloms that  | we enceth poplicear   | Soloct the LD Simpley |
| engine for linear Solver<br>non-smooth.  | Problems, and   | select the Evolution | ary engine for Solver | problems that are     |

Фиг. 8 Изглед на работен прозорец Solver Parameters с посочена целева клетка, избран диапазон за промяна и добавени ограничителни условия

Допълнителни параметри на решението могат да бъдат указани чрез бутона Options (Опции) (фиг. 9 а, б, в), който предлага следните възможности: могат да бъдат указани максималното време за решаване на задачите, максималния брой на итерациите (възможните алтернативи на решението), точността на резултатите. Съществува възможност за запазване и бъдещо използване на дефинираните опции на модела. След като зададете всички

| желани допълнителни оп                                                                                                    | ции кликнете върху                                                                                                    |                                                                                                    |
|----------------------------------------------------------------------------------------------------|----------------------------------------------------------------------------------------------------|----------------------------------------------------------------------------------------------------|
| Options                                                                                                    | Options                                                                                                    | Options                                                                                                    |
| Options         All Methods       GRG Nonlinear       Evolutionary         Constraint Precision:       0,000001         Use Automatic Scaling         Show Iteration Results         Solving with Integer Constraints         Ignore Integer Constraints         Integer Optimality (%):         Solving Limits         Max Time (Seconds):         100         Iterations:         100         Evolutionary and Integer Constraints:         Max Subproblems:         Max Feasible Solutions: | Options         All Methods       GRG Nonlinear       Evolutionary         Convergence:       0,0001         Derivatives       O       Central         Multistart       O       Central         Multistart       100       Random Seed:       0         Require Bounds on Variables       O       Variables | Options         All Methods       GRG Nonlinear       Evolutionary         Convergence:       0,0001         Mutation Rate:       0,075         Population Size:       100         Random Seed:       0         Maximum Time without<br>improvement:       30         Require Bounds on Variables |
| <u></u> <u>Q</u> K <u></u> _ar                                                                                                    | <u></u> <u>OK</u>                                                                                                    | <u><u>o</u>k <u>c</u>a</u>                                                                                                    |

Фиг. 9 а)

Решаването на задачата става чрез бутона натискане на <u>S</u>olve в основния прозорец (фиг. 8), след това се предлага допълнително меню за определяне на мястото за извеждане на решението и видовете справки, които го съпровождат.

Маркирайте всички допълнителни справки. По подразбиране новите стойности на

Фиг. 9 а)

Фиг. 9 а)

| olver Results                                                                                                    | <u>×</u>                                     |
|----------------------------------------------------------------------------------------------------|----------------------------------------------|
| Solver found a solution. All Constraints and optima conditions are satisfied                                                    | lity<br>Reports                              |
|                                                                                                    | Answer<br>Sensitivity<br>Limits              |
| O <u>R</u> estore Original Values                                                                                               |                                              |
| Return to Solver Parameters Dialog                                                                                              | ☐ O <u>u</u> tline Reports                   |
| <u>O</u> K <u>C</u> ancel                                                                                                    | <u>S</u> ave Scenario                        |
| Solver found a solution. All Constraints and optimali satisfied.                                                                | ty conditions are                            |
| When the GRG engine is used, Solver has found at le<br>solution. When Simplex LP is used, this means Solve<br>optimal solution. | east a local optimal<br>r has found a global |

Фиг. 10 Финален диалогов прозорец на Solver

променливите заместват първоначално зададените в таблицата. Решението на примерната задача е получено в таблиците - заместени са първоначално зададените количества декари за отделните селскостопански култури с определените съгласно оптималното решение.

|                                                          | А                                                                               | В                                                                                    | С                                                             | D                                                                                                    | E                                                                          |
|----------------------------------------------------------|---------------------------------------------------------------------------------|--------------------------------------------------------------------------------------|---------------------------------------------------------------|----------------------------------------------------------------------------------------------------|----------------------------------------------------------------------------|
| 1                                                        | Култури                                                                         | Печалба от дка                                                                       | Площ                                                          | Обща печалба                                                                                                 |                                                                            |
| 2                                                        | Пшеница                                                                         | 80,56                                                                                | 3500                                                          | 281960                                                                                                    |                                                                            |
| 3                                                        | Ечемик                                                                          | 73,89                                                                                | 300                                                           | 22167                                                                                                    |                                                                            |
| 4                                                        | Царевица                                                                        | 113,90                                                                               | 3000                                                          | 341700                                                                                                    |                                                                            |
| 5                                                        | Слънчоглед                                                                      | 88,65                                                                                | 950                                                           | 84217,5                                                                                                    |                                                                            |
| 6                                                        | Соя                                                                             | 67,00                                                                                | 0,00                                                          | 0,00                                                                                                    |                                                                            |
| 7                                                        | Захарно цвекло                                                                  | 210,80                                                                               | 2500                                                          | 527000                                                                                                    |                                                                            |
| 8                                                        | Люцерна                                                                         | 144,50                                                                               | 3283,164767                                                   | 474417,3088                                                                                                  |                                                                            |
| 9                                                        |                                                                                 |                                                                                      | Общо:                                                         | 1731461,809                                                                                                  |                                                                            |
| 10                                                       |                                                                                 |                                                                                      |                                                               |                                                                                                    |                                                                            |
|                                                          |                                                                                 |                                                                                      |                                                               |                                                                                                    |                                                                            |
| 11                                                       |                                                                                 | Разходи за 1 дка                                                                     | Площ                                                          | Всичко разходи                                                                                               | Площ                                                                       |
| 11<br>12                                                 | Пшеница                                                                         | Разходи за 1 дка<br>423,5                                                            | Площ<br>1                                                     | Всичко разходи<br>1482250                                                                                    | Площ<br>3500                                                               |
| 11<br>12<br>13                                           | Пшеница<br>Ечемик                                                               | Разходи за 1 дка<br>423,5<br>400,7                                                   | Площ<br>1<br>1                                                | Всичко разходи<br>1482250<br>120210                                                                          | Площ<br>3500<br>300                                                        |
| 11<br>12<br>13<br>14                                     | Пшеница<br>Ечемик<br>Царевица                                                   | Разходи за 1 дка<br>423,5<br>400,7<br>506,55                                         | Площ<br>1<br>1<br>1                                           | Всичко разходи<br>1482250<br>120210<br>1519650                                                               | Площ<br>3500<br>300<br>3000                                                |
| 11<br>12<br>13<br>14<br>15                               | Пшеница<br>Ечемик<br>Царевица<br>Слънчоглед                                     | Разходи за 1 дка<br>423,5<br>400,7<br>506,55<br>304,89                               | Площ<br>1<br>1<br>1<br>1                                      | Всичко разходи<br>1482250<br>120210<br>1519650<br>289645,5                                                   | Площ<br>3500<br>300<br>3000<br>950                                         |
| 11<br>12<br>13<br>14<br>15<br>16                         | Пшеница<br>Ечемик<br>Царевица<br>Слънчоглед<br>Соя                              | Разходи за 1 дка<br>423,5<br>400,7<br>506,55<br>304,89<br>287,78                     | Площ<br>1<br>1<br>1<br>1<br>1<br>1                            | Всичко разходи<br>1482250<br>120210<br>1519650<br>289645,5<br>0,00                                           | Площ<br>3500<br>3000<br>3000<br>950<br>0,00                                |
| 11<br>12<br>13<br>14<br>15<br>16<br>17                   | Пшеница<br>Ечемик<br>Царевица<br>Слънчоглед<br>Соя<br>Захарно цвекло            | Разходи за 1 дка<br>423,5<br>400,7<br>506,55<br>304,89<br>287,78<br>689,98           | Площ<br>1<br>1<br>1<br>1<br>1<br>1<br>1<br>1                  | Всичко разходи<br>1482250<br>120210<br>1519650<br>289645,5<br>0,00<br>1724950                                | Площ<br>3500<br>3000<br>950<br>0,00<br>2500                                |
| 11<br>12<br>13<br>14<br>15<br>16<br>17<br>18             | Пшеница<br>Ечемик<br>Царевица<br>Слънчоглед<br>Соя<br>Захарно цвекло<br>Люцерна | Разходи за 1 дка<br>423,5<br>400,7<br>506,55<br>304,89<br>287,78<br>689,98<br>567,53 | Площ<br>1<br>1<br>1<br>1<br>1<br>1<br>1<br>1<br>1<br>1        | Всичко разходи<br>1482250<br>120210<br>1519650<br>289645,5<br>0,00<br>1724950<br>1863294,5                   | Площ<br>3500<br>3000<br>950<br>0,00<br>2500<br>3283,165                    |
| 11<br>12<br>13<br>14<br>15<br>16<br>17<br>18<br>19       | Пшеница<br>Ечемик<br>Царевица<br>Слънчоглед<br>Соя<br>Захарно цвекло<br>Люцерна | Разходи за 1 дка<br>423,5<br>400,7<br>506,55<br>304,89<br>287,78<br>689,98<br>567,53 | Площ<br>1<br>1<br>1<br>1<br>1<br>1<br>1<br>1<br>0 <b>Бщо:</b> | Всичко разходи<br>1482250<br>120210<br>1519650<br>289645,5<br>0,00<br>1724950<br>1863294,5<br><b>7000000</b> | Площ<br>3500<br>3000<br>950<br>0,00<br>2500<br>3283,165<br><b>13533,16</b> |
| 11<br>12<br>13<br>14<br>15<br>16<br>17<br>18<br>19<br>20 | Пшеница<br>Ечемик<br>Царевица<br>Слънчоглед<br>Соя<br>Захарно цвекло<br>Люцерна | Разходи за 1 дка<br>423,5<br>400,7<br>506,55<br>304,89<br>287,78<br>689,98<br>567,53 | Площ<br>1<br>1<br>1<br>1<br>1<br>1<br>1<br>1<br>06що:         | Всичко разходи<br>1482250<br>120210<br>1519650<br>289645,5<br>0,00<br>1724950<br>1863294,5<br><b>7000000</b> | Площ<br>3500<br>3000<br>950<br>0,00<br>2500<br>3283,165<br><b>13533,16</b> |

#### Фиг. 11 Резултат след оптимизацията

Първата справка към решението – "Answer Report" (отчет отговор) дава информация за първоначалната стойност на клетката, която изразява целевата функция (Original Value), както и получената оптимална стойност. Указани са и оригиналните стойности и оптималното разпределение (фиг. 12).

| Objectiv                                                                                                   | e Cell (Max)                                                                                                    |                                                            |                                                                   |                                                           |
|----------------------------------------------------------------------------------------------------|----------------------------------------------------------------------------------------------------|------------------------------------------------------------|-------------------------------------------------------------------|-----------------------------------------------------------|
| Cell                                                                                                    | Name                                                                                                    | <b>Original Value</b>                                      | <b>Final Value</b>                                                |                                                           |
| \$D\$9                                                                                                    | Общо: Обща печалба                                                                                                    | 1121952                                                    | 1731461,809                                                       |                                                           |
|                                                                                                    |                                                                                                    |                                                            |                                                                   |                                                           |
|                                                                                                    |                                                                                                    |                                                            |                                                                   |                                                           |
| Variable                                                                                                   | Cells                                                                                                    |                                                            |                                                                   |                                                           |
|                                                                                                    |                                                                                                    |                                                            |                                                                   |                                                           |
| Cell                                                                                                    | Name                                                                                                    | <b>Original Value</b>                                      | <b>Final Value</b>                                                | Integer                                                   |
| Cell<br>\$C\$2                                                                                             | Name<br>Пшеница Площ                                                                                                    | Original Value<br>3500                                     | Final Value<br>3500                                               | Integer<br>Contin                                         |
| Cell<br>\$C\$2<br>\$C\$3                                                                                   | <b>Name</b><br>Пшеница Площ<br>Ечемик Площ                                                                                                    | Original Value<br>3500<br>300                              | Final Value<br>3500<br>300                                        | Integer<br>Contin<br>Contin                               |
| Cell           \$C\$2           \$C\$3           \$C\$4                                                    | Name           Пшеница Площ           Ечемик Площ           Царевица Площ                                                                            | Original Value<br>3500<br>300<br>3000                      | Final Value<br>3500<br>300<br>3000                                | Integer<br>Contin<br>Contin<br>Contin                     |
| Cell           \$C\$2           \$C\$3           \$C\$4           \$C\$5                                   | Name           Пшеница Площ           Ечемик Площ           Царевица Площ           Слънчоглед Площ                                                  | Original Value<br>3500<br>300<br>3000<br>500               | Final Value<br>3500<br>3000<br>3000<br>950                        | Integer<br>Contin<br>Contin<br>Contin<br>Contin           |
| Cell           \$C\$2           \$C\$3           \$C\$4           \$C\$5           \$C\$6                  | Name           Пшеница Площ           Ечемик Площ           Царевица Площ           Слънчоглед Площ           Соя Площ                               | Original Value<br>3500<br>3000<br>3000<br>500<br>0         | Final Value<br>3500<br>3000<br>950<br>1,42109E-14                 | Integer<br>Contin<br>Contin<br>Contin<br>Contin<br>Contin |
| Cell           \$C\$2           \$C\$3           \$C\$4           \$C\$5           \$C\$6           \$C\$7 | Name           Пшеница Площ           Ечемик Площ           Царевица Площ           Слънчоглед Площ           Соя Площ           Захарно цвекло Площ | Original Value<br>3500<br>3000<br>3000<br>500<br>0<br>1500 | Final Value<br>3500<br>3000<br>3000<br>950<br>1,42109E-14<br>2500 | Integer<br>Contin<br>Contin<br>Contin<br>Contin<br>Contin |

| \$C\$8      | Люцерна Площ         | 800         | 3283,164767      | Contin      |             |  |  |
|-------------|----------------------|-------------|------------------|-------------|-------------|--|--|
| Constraints |                      |             |                  |             |             |  |  |
| Cell        | Name                 | Cell Value  | Formula          | Status      | Slack       |  |  |
| \$D\$19     | Общо: Всичко разходи | 700000      | \$D\$19<=\$D\$21 | Binding     | 0           |  |  |
| \$E\$19     | Общо: Площ           | 13533,16477 | \$E\$19<=\$E\$21 | Not Binding | 1466,835233 |  |  |
| \$C\$2      | Пшеница Площ         | 3500        | \$C\$2>=3500     | Binding     | 0           |  |  |
| \$C\$3      | Ечемик Площ          | 300         | \$C\$3>=300      | Binding     | 0           |  |  |
| \$C\$4      | Царевица Площ        | 3000        | \$C\$4>=3000     | Binding     | 0           |  |  |
| \$C\$5      | Слънчоглед Площ      | 950         | \$C\$5<=950      | Binding     | 0           |  |  |
| \$C\$5      | Слънчоглед Площ      | 950         | \$C\$5>=500      | Not Binding | 450         |  |  |
| \$C\$6      | Соя Площ             | 1,42109E-14 | \$C\$6>=0        | Binding     | 0           |  |  |
| \$C\$7      | Захарно цвекло Площ  | 2500        | \$C\$7<=2500     | Binding     | 0           |  |  |
| \$C\$7      | Захарно цвекло Площ  | 2500        | \$C\$7>=1500     | Not Binding | 1000        |  |  |
| \$C\$8      | Люцерна Площ         | 3283,164767 | \$C\$8>=800      | Not Binding | 2483,164767 |  |  |

Фиг. 12 Изглед на справка "Answer Report"

Другата справка към оптималното решение "Limits report" (отчет за границите) дава стойността на целевата функция, когато всяка отделна променлива има първоначално зададената си стойност, а всички останали имат стойността от решението. Например, ако захарното цвекло е на посочената долна граница 1500 дка, стойността на целевата функция щеше да бъде 1520661, а не 1709743 (фиг. 13).

|        | Objective           |             |           |             |             |             |
|--------|---------------------|-------------|-----------|-------------|-------------|-------------|
| Cell   | Name                | Value       |           |             |             |             |
| \$D\$9 | Общо: Обща печалба  | 1731461,809 |           |             |             |             |
|        |                     |             |           |             |             |             |
|        | Variable            |             | Lower     | Objective   | Upper       | Objective   |
| Cell   | Name                | Value       | Limit     | Result      | Limit       | Result      |
| \$C\$2 | Пшеница Площ        | 3500        | 3500      | 1731461,809 | 3500        | 1731461,809 |
| \$C\$3 | Ечемик Площ         | 300         | 300       | 1731461,809 | 300         | 1731461,809 |
| \$C\$4 | Царевица Площ       | 3000        | 3000      | 1731461,809 | 3000        | 1731461,809 |
| \$C\$5 | Слънчоглед Площ     | 950         | 500       | 1691569,309 | 950         | 1731461,809 |
|        |                     |             | 1,42109E- |             |             |             |
| \$C\$6 | Соя Площ            | 1,42109E-14 | 14        | 1731461,809 | 1,42109E-14 | 1731461,809 |
| \$C\$7 | Захарно цвекло Площ | 2500        | 1500      | 1520661,809 | 2500        | 1731461,809 |
| \$C\$8 | Люцерна Площ        | 3283,164767 | 800       | 1372644,5   | 3283,164767 | 1731461,809 |

Фиг. 13 Изглед на справка "Limits Report"

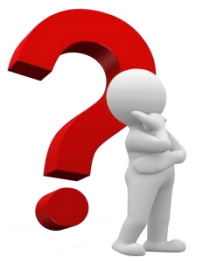

Задача 2 – самостоятелна работа Вашата компания произвежда битова електроника използвайки определени материални ресурси, с които разполагате в ограничени количества. Трябва да решите какво количество да произведете от всеки от продуктите, така че да се постигне максимална печалба.

Печалбата от Продукт 1 е 75 лв., от Продукт 2 – 50 лв. и от Продукт 3 – 35 лв. Таблицата показва наличните към момента материални ресурси (които не могат да бъдат надхвърляни), както и количествата от тях вложени във всеки един от продуктите.

|     | A          | В     | С             | D         | E         | F         |
|-----|------------|-------|---------------|-----------|-----------|-----------|
| 1   |            |       |               | Продукт 1 | Продукт 2 | Продукт З |
| 2   |            |       | Производство: | 100       | 100       | 100       |
| 3   |            |       |               |           |           |           |
| 4   | Материали  | Запас | Изразходени   | Продукт 1 | Продукт 2 | Продукт З |
| 5   | Материал 1 | 450   | 200           | 1         | 1         | 0         |
| 6   | Материал 2 | 250   | 100           | 1         | 0         | 0         |
| 7   | Материал З | 800   | 500           | 2         | 2         | 1         |
| 8   | Материал 4 | 450   | 200           | 1         | 1         | 0         |
| 9   | Материал 5 | 600   | 400           | 2         | 1         | 1         |
| 10  |            |       |               |           |           |           |
| 11  |            |       |               | Печалба   |           |           |
| 12  |            |       | По продукти   | 7500      | 5000      | 3500      |
| 13  |            |       | Общо:         | 16000     |           |           |
| 1.4 |            |       |               |           |           |           |

Показаните в червено стойности съдържат формули!

Фиг. 14 Първоначални и ограничителни стойности на Задача 2

# ?

## Задача 3 – самостоятелна работа

Намерете минималните разходи, с които може да транспортирате производствените стоки ОТ центрове до дистрибуторите, като внимавате превишавате да не произведените количества във всяко едно от предприятията и да удовлетворите търсенето при всеки един от дистрибуторите. Показаните в червено стойности съдържат формули!

| · · · · |             |              |                                                                    |         |            |         |        |  |  |
|---------|-------------|--------------|--------------------------------------------------------------------|---------|------------|---------|--------|--|--|
|         | A           | В            | С                                                                  | D       | E          | F       | G      |  |  |
| 1       |             |              | Брой на изпратените стоки от предприятие Х до дистрибутор Ү        |         |            |         |        |  |  |
| 2       | Предприятия | Изпратени    | Благоевград                                                        | Пловдив | Ст. Загора | Хасково | Плевен |  |  |
| 3       | Pyce        | 5            | 1                                                                  | 1       | 1          | 1       | 1      |  |  |
| 4       | Бургас      | 5            | 1                                                                  | 1       | 1          | 1       | 1      |  |  |
| 5       | София       | 5            | 1                                                                  | 1       | 1          | 1       | 1      |  |  |
| 6       |             |              |                                                                    |         |            |         |        |  |  |
| 7       | Общо:       |              | 3                                                                  | 3       | 3          | 3       | 3      |  |  |
| 8       |             |              |                                                                    |         |            |         |        |  |  |
| 9       |             | Търсене      | 180                                                                | 80      | 200        | 160     | 220    |  |  |
| 10      |             |              |                                                                    |         |            |         |        |  |  |
| 11      | Предприятия | Производство | ) Разходи за изпращане на 1 брой от предприятие X до дистрибутор Y |         |            |         |        |  |  |
| 12      | Pyce        | 310          | 10                                                                 | 8       | 6          | 5       | 4      |  |  |
| 13      | Бургас      | 260          | 6                                                                  | 5       | 4          | 3       | 6      |  |  |
| 14      | София       | 280          | 3                                                                  | 4       | 5          | 5       | 9      |  |  |
| 15      |             |              |                                                                    |         |            |         |        |  |  |
| 16      | Разходи     | 83           | 19                                                                 | 17      | 15         | 13      | 19     |  |  |
|         |             |              |                                                                    |         |            |         |        |  |  |

Фиг. 15 Първоначални и ограничителни стойности на Задача 3